#### DTREG Predictive Modeling Software www.dtreg.com

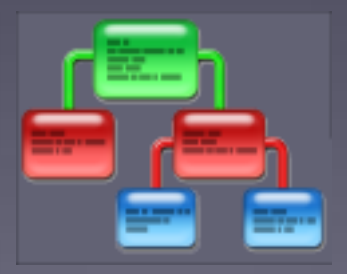

#### **Creating a Neural Network**

Phil Sherrod phil@philsherrod.com

Copyright © 2014, all rights reserved This material may not be reproduced without permission

## Introduction to Neural Networks

- Neural networks are compact models that are widely used for many applications.
- DTREG supports several types of neural networks: perceptrons, probabilistic, general regression, radial basis function and cascade. This tutorial will focus on creating a traditional, perceptron network.
- Perceptron neural networks have an input layer, an output layer and one or two hidden layers. Most commonly, one hidden layer is used.
- DTREG can determine automatically the optimum number of neurons in the hidden layer.

## Perceptron Neural Network Structure

• This diagram shows an input layer on the left, a single hidden layer in the middle and an output layer on the right. The number of neurons in the hidden layer is adjustable depending on the problem.

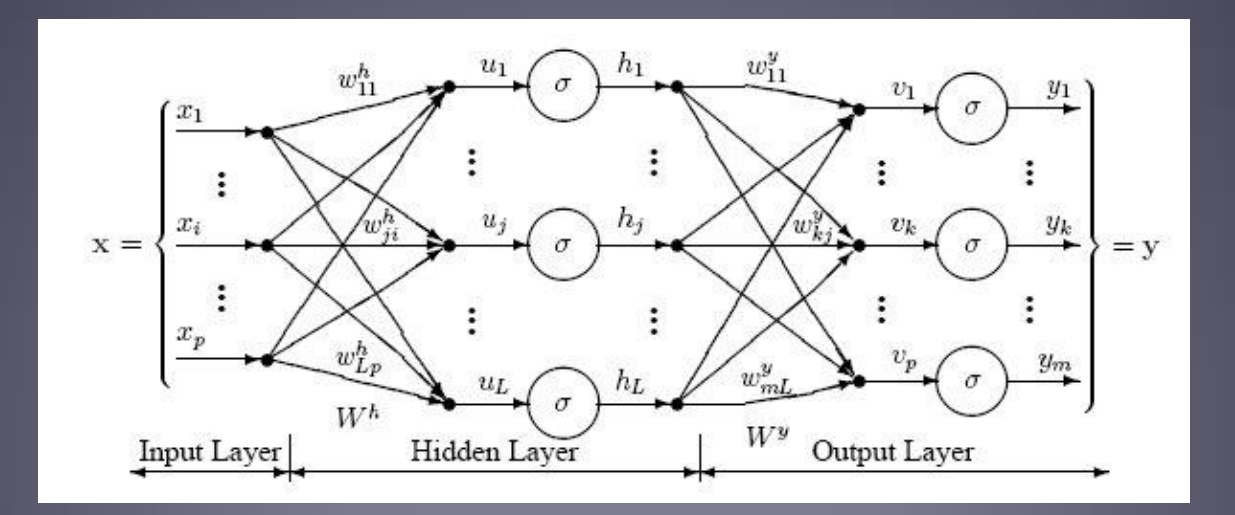

### Outline of Steps to Train a Neural Network

- Create a new project, specify the input training file, and select the target and predictor variables. See the Getting-Started tutorial for information about doing this.
- Select "Multilayer perceptron" as the type of model.
- Set training parameters or use the default.
- Train the model.
- Examine the report with model statistics

### Select Multilayer Perceptron in Left Panel

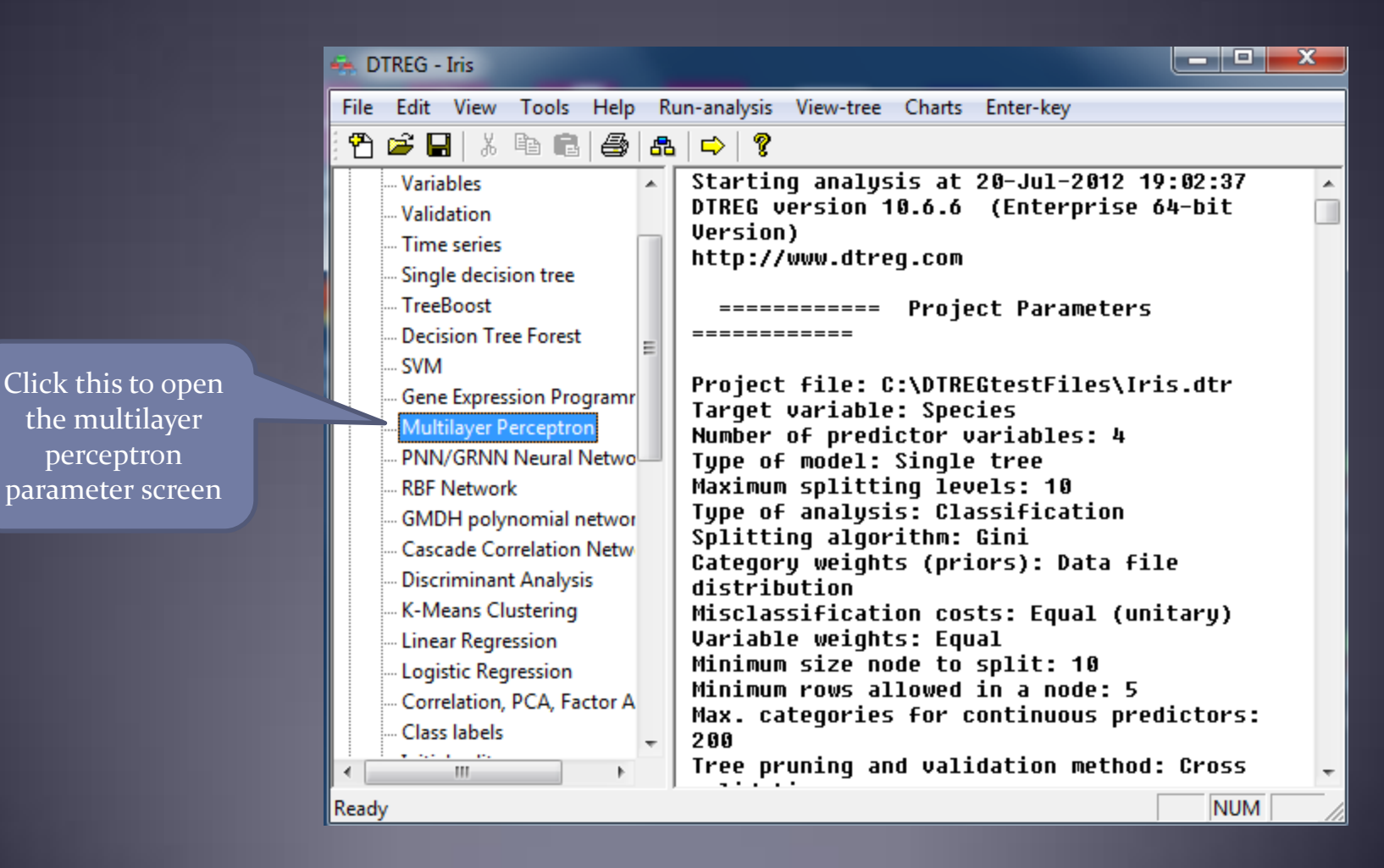

5

# Change Training Parameters if Desired

| Select Multilayer                                               | Multilayer Perceptron Neural Networks (MLP)                                                                                                    |                                                                                                    |                                                                                                    |  |  |  |  |  |
|-----------------------------------------------------------------|----------------------------------------------------------------------------------------------------|----------------------------------------------------------------------------------------------------|----------------------------------------------------------------------------------------------------|--|--|--|--|--|
| Perceptron                                                      | Type of model to build                                                                                                    | Model testing and validation                                                                                                    | Conjugate gradient parameters                                                                                                    |  |  |  |  |  |
| Number of hidden<br>layers                                      | Multilayer Perceptron   Number of network layers   Image: Child state of the state of the st | No validation, use all data rows Use variable to select validation rows Random percent: 20 Vfold cross-validation: 10 Leave-one-out validation | Num. convergence tries: 4<br>Maximum iterations: 10000<br>Iterations without improvement: 100<br>Convergence tolerance: 1.000e-005 |  |  |  |  |  |
| Do cross-validation<br>of model                                 | Automatic hidden layer neuron selection<br>Automatically optimize hidden layer 1<br>Min. 2 Max. 20 Step: 1                                                                                                    | How to handle missing values<br>C Don't use rows with missing values<br>Replace missing values with medians                                    | Min. improvement delta: 1.000e-006<br>Min. gradient: 1.000e-006<br>Max. minutes execution time: 0                                  |  |  |  |  |  |
| Let DTREG<br>automatically find<br>optimum number<br>of neurons | Max. steps without change: 8<br>% rows to use for search: 100<br>© Cross validate: folds: 4<br>© Hold-out sample %: 20                                                                                                    | Options Compute importance of variables Hidden layer activation function                                                                       | Training method Scaled conjugate gradient (recommended) Traditional conjugate gradient Write progress report to project log        |  |  |  |  |  |
| Type of transfer<br>functions<br>Prevent over-fitting           | Layer 1: 6 Layer 2 4<br>Overfitting detection & prevention<br>V Use test data to detect overfitting<br>% training rows to hold out: 20<br>Max. steps without change: 10                                                                                                    | Logistic   Output layer activation function   Logistic   Write neuron weights to file   Write neuron weights to file                           | Browse                                                                                                    |  |  |  |  |  |

Copyright © 2014, Phillip H. Sherrod, all rights reserved. This material may not be reproduced without permission.

# Tell DTREG to Train the Model

#### Click the sicon to start training the model.

Click to start training

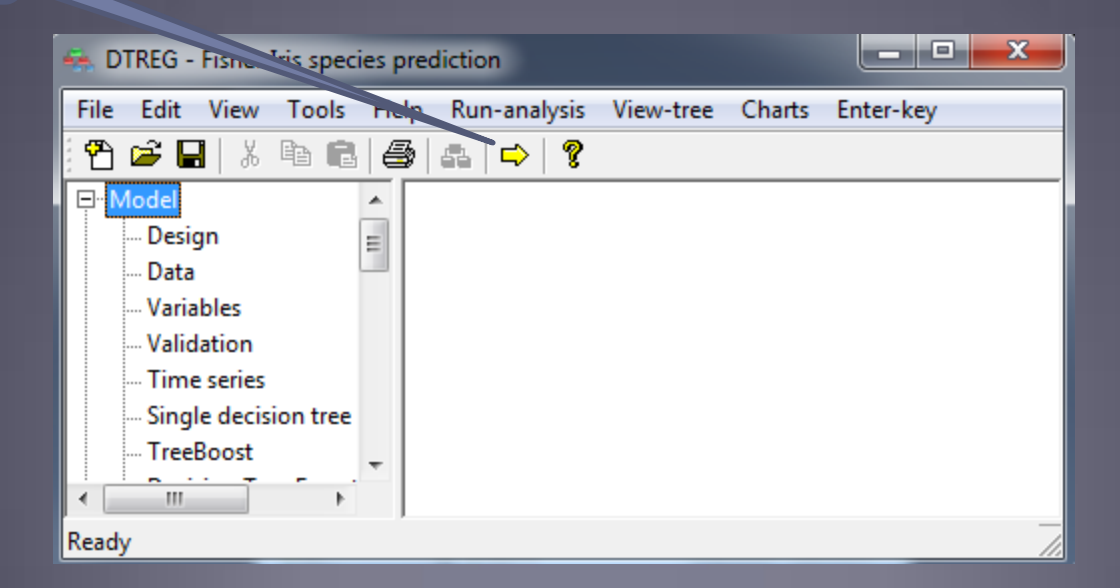

Copyright © 2014, Phillip H. Sherrod, all rights reserved. This material may not be reproduced without permission. 7

#### View Chart of Errors vs. Number Neurons

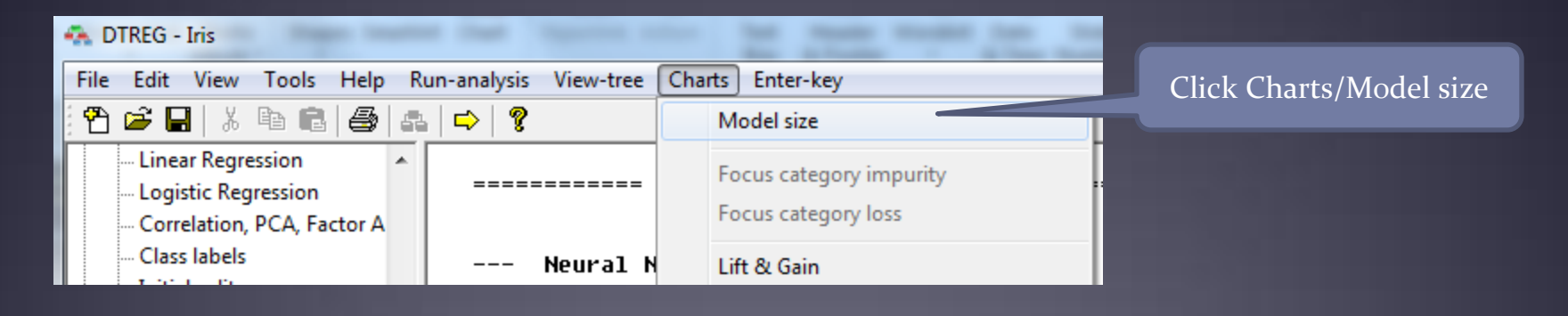

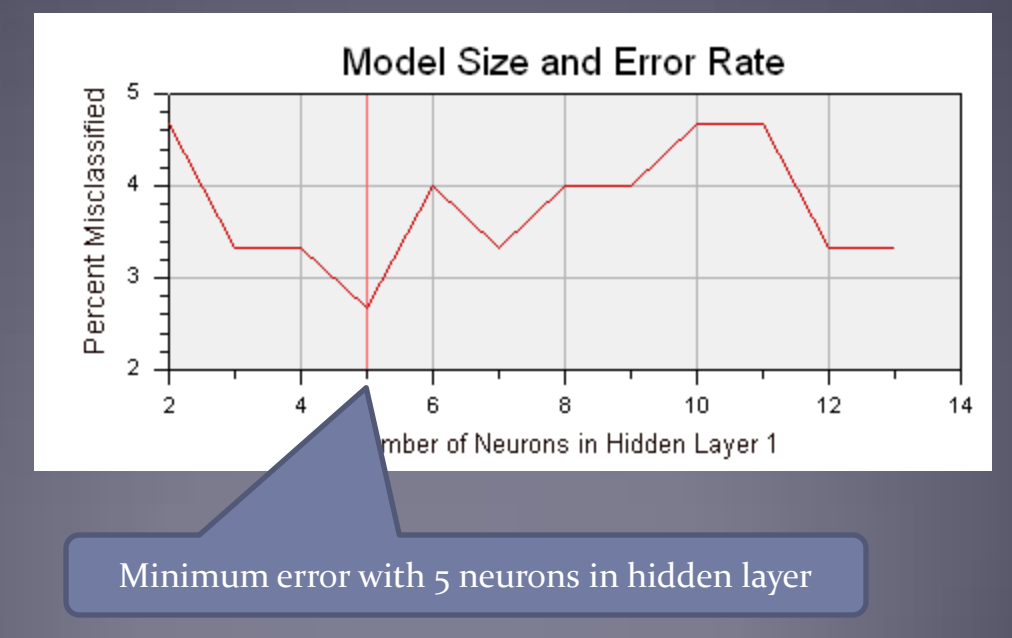

## View Summary of Neural Network

DTREG determined that 5 neurons were optimum for the hidden layer

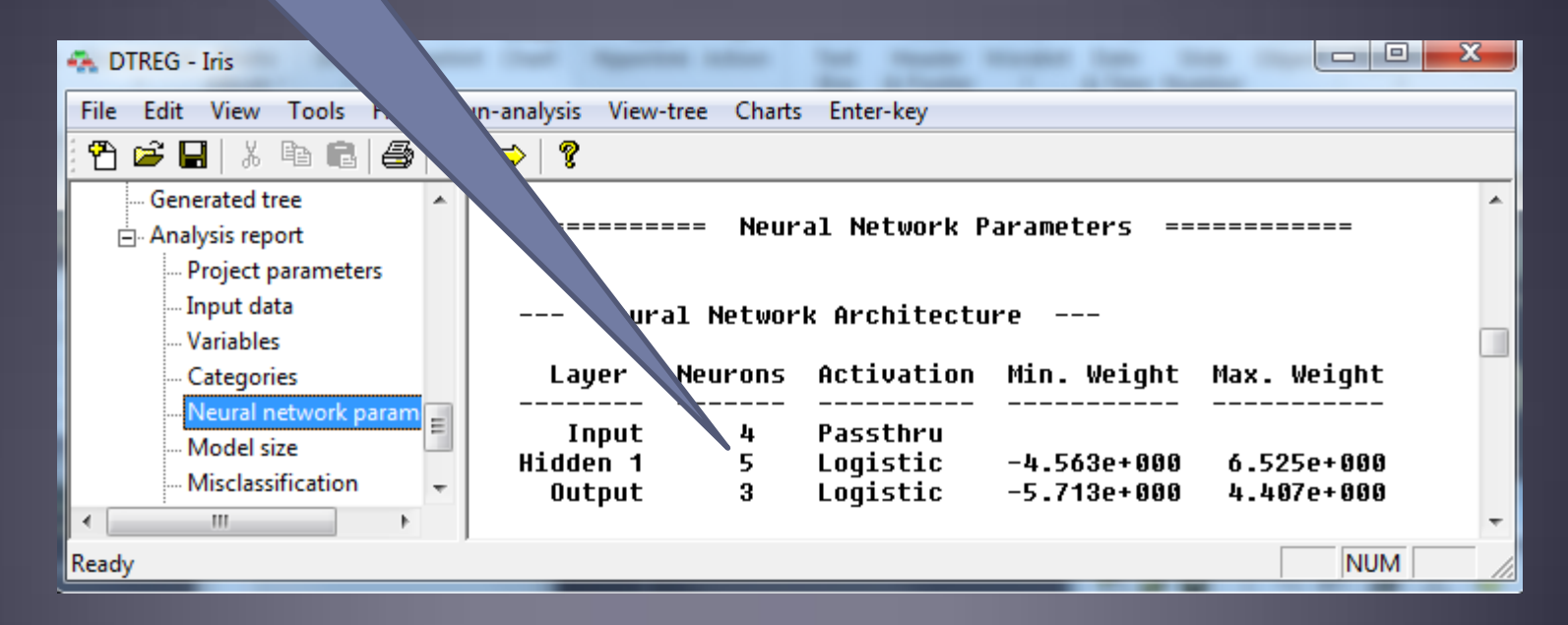

# View Misclassification Summary Table

|                 | 👄 DTREG - Iris                    |                        |                          |        |               |        |          | - 🗆 💳 X |   |
|-----------------|-----------------------------------|------------------------|--------------------------|--------|---------------|--------|----------|---------|---|
|                 | File Edit View Tools Help         | Run-analysis View-tree | Charts Ente              | er-key |               |        |          |         |   |
|                 | 🕈 🚔 🖬 🐰 🖿 🛍 🎒                     | a 🗘 💡                  |                          |        |               |        |          |         |   |
|                 | Class labels                      | ·                      | Misclassification Tables |        |               |        |          |         | * |
|                 | Initial split<br>Category weights | Training Data          |                          |        |               |        |          |         |   |
|                 | Misclassification cost            |                        | Actual                   |        | Misclassified |        | ied      |         |   |
|                 | Missing data                      | Category               | Count                    | Weight | Count         | Weight | Percent  | Cost    |   |
|                 | Variable weights                  | Setosa                 | ·<br>50                  | 50     |               | 0      | 0.000    | 0.000   |   |
|                 |                                   | Versicolor             | 50                       | 50     | 1             | 1      | 2.000    | 0.020   |   |
| 1.333% error    | Translate source code             | Virginica              | 50                       | 50     | 1             | 1      | 2.000    | 0.020   |   |
| on training     | Miscellaneous                     | Total                  | 150                      | 150    | 2             | 2      | 1.333    | 0.013   |   |
| data            | Generated tree                    | Overall accu           | racy = 98.0              | 57%    |               |        |          |         |   |
|                 | Analysis report                   |                        | Validation Data          |        |               |        |          |         |   |
| Click to select | - Project parameters              |                        | Wicel                    |        |               |        | accified |         |   |
| mis-            | Variables                         | = Category             | Count                    | Weight | Count         | Weight | Percent  | Cost    |   |
| classification  | Categories                        |                        |                          |        |               |        |          |         |   |
| table           | Neural network param              | Setosa                 | 50<br>50                 | 50     | 10<br>3       | ย<br>3 | 0.000    | 0.000   |   |
|                 | Model size                        | Virginica              | 50                       | 50     | 1             | 1      | 2.000    | 0.020   |   |
|                 | - Misclassification               |                        |                          |        |               |        |          |         |   |
| 2.667%          | Confusion matrix                  | Total                  | 150                      | 150    | 4             | 4      | 2.007    | 0.027   |   |
| error on        | <                                 | Overall accu           | racy = 97.3              | 33%    |               |        |          |         | - |
| validation      | Ready                             | 1                      |                          |        |               |        |          | NUM     | 1 |

## Viewing the Confusion Matrix

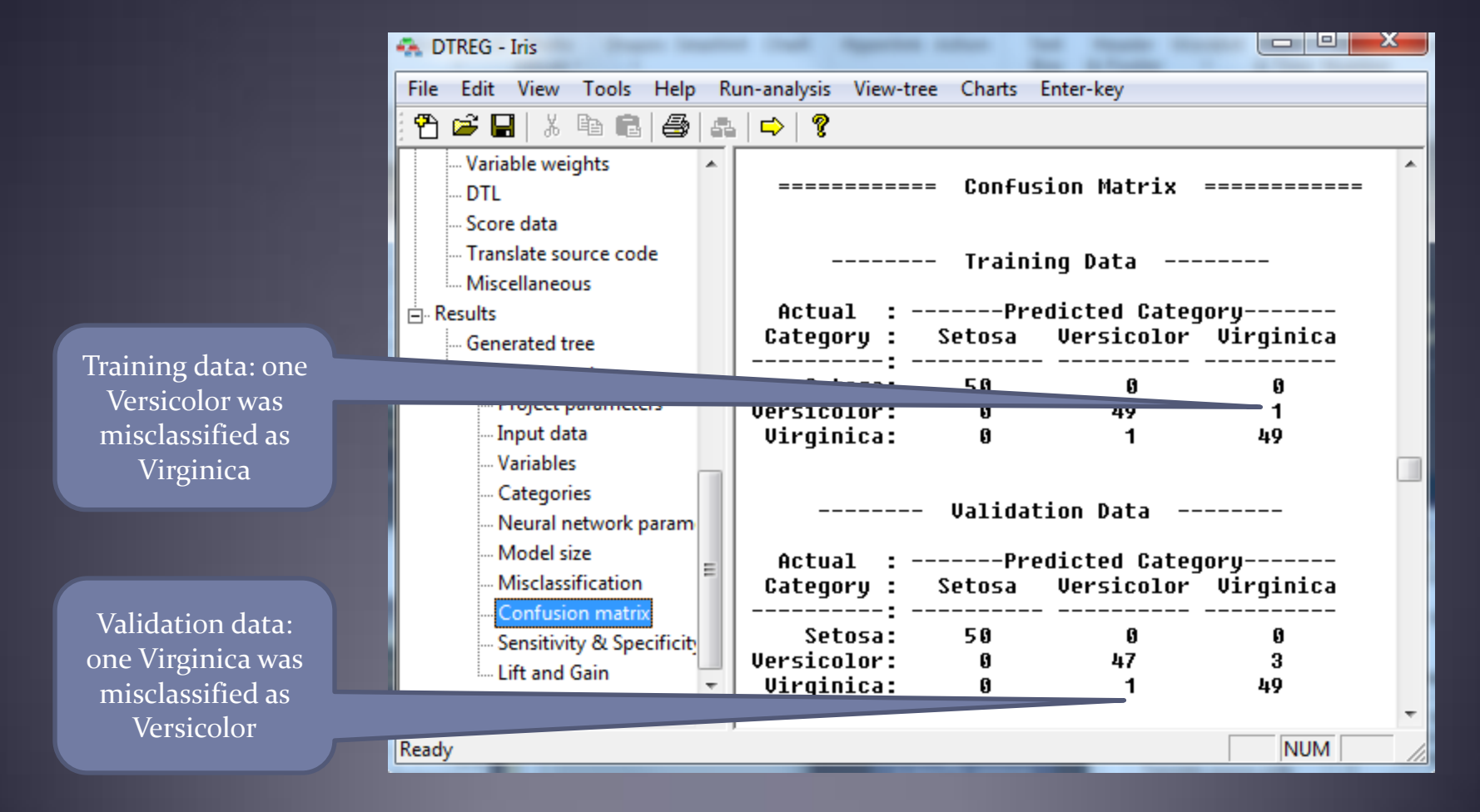

# End of Neural Network Tutorial

This completes the DTREG neural network training tutorial